## Office 365 via Oauth2.0

Skanna till e-post via Office 365 online och kommer att ändras till OAuth2.0 efter 2025-08-31

https://www.ricoh-europe.com/news-events/news/microsoft-basic-authenticationdeprecation-exchange-online-2025/

För att Skanna till e-post-funktionen ska fungera i den här nya situationen krävs två steg: MFP:ns firmware måste uppdateras. MFP:n måste autentiseras via WIM (Web Image Monitor). Modeller som stöds och schema för firmware för OAuth2.0-autentisering

| Category  | Product/Model                                                                  | Update       |  |
|-----------|--------------------------------------------------------------------------------|--------------|--|
|           |                                                                                | Available    |  |
| Color MFP | IM C6510/8010                                                                  | Mid-August   |  |
|           | IM C6500/8000                                                                  | Mid-August   |  |
|           | IM C7010                                                                       | Early July   |  |
|           | IM C3010SD/C3510SD/C4510SD/C6010SD                                             | Late July    |  |
|           | IM<br>C2010/C2510/C2510J/C3010/C3510/C3519J/C4510/C5510/C6<br>010              | Early July   |  |
|           | IM<br>C2000/C2500/C2509J/C3000/C3500/C3509J/C4500/C5500/C6<br>000              | Mid-July     |  |
|           | IM C2501CE/C3501CE/C5501CE                                                     | Mid-August   |  |
|           | IM C530F/C530FB                                                                | Mid-August   |  |
|           | IM C401F/C401SRF                                                               | Early August |  |
|           | IM C300/C300F/C400F/C400SRF/C400SRFG                                           | Late July    |  |
|           | IM C320F                                                                       | Late July    |  |
|           | IM CW2200                                                                      | Late August  |  |
|           | MP C6503/C8003                                                                 | Early July   |  |
|           | MP<br>C2004ex/C2094exJ/C2504ex/C3004ex/C3504ex/C4504ex/C550<br>4ex/<br>C6004ex | Late July    |  |
|           | MP C4503/C5503/C6003 without Smart Operation Panel*                            | Late July    |  |
|           | MP C4503/C5503/C6003 with Smart Operation Panel*                               | Late July    |  |

|                   | MP C3003/C3503 without Smart Operation Panel*                      | Mid-July           |
|-------------------|--------------------------------------------------------------------|--------------------|
|                   | MP C3003/C3503 with Smart Operation Panel*                         | Late July          |
|                   | MP C2003/C2003Z/C2503/C2503Z without Smart Operation Panel*        | Early August       |
|                   | MP C2003/C2003Z/C2503/C2503Z with Smart Operation Panel*           | Early August       |
|                   | MP C501                                                            | Late September     |
|                   | MP C401/C401SR with Smart Operation Panel                          | Early<br>September |
|                   | MP C401/C401SR without Smart Operation Panel                       | Mid-September      |
|                   | MP C307/407                                                        | Mid-July           |
|                   | MP CW2201                                                          | Late September     |
|                   | SP C360SFNw                                                        | Mid-August         |
|                   | IP CW2200                                                          | Early October      |
| Monochrome<br>MED | IM 7000/8000/9000                                                  | Mid-August         |
| MFP               | IM 2500/2509J/3000/3009J/3500/3509J/4000/5000/6000                 | Mid-July           |
|                   | IM 2702                                                            | Early-August       |
|                   | IM 550F/600F/600SRF/600SRFG                                        | Late July          |
|                   | IM 370/460/460FTL                                                  | Mid-August         |
|                   | IM 350/IM 430                                                      | Late July          |
|                   | MP 6503/7503/9003                                                  | Early August       |
|                   | MP 2554/3054/3554/4054/5054/6054 without Smart Operation<br>Panel* | Mid-August         |
|                   | MP 2554/3054/3554/4054/5054/6054 with Smart Operation<br>Panel*    | Early<br>September |
|                   | MP 2001/2501                                                       | Late September     |
|                   | MP 501/601                                                         | Early August       |
|                   | MP 402SPF                                                          | Late July          |
|                   | MP 305+                                                            | Mid-August         |
|                   | Aficio MP6002/7502/9002                                            | Early<br>September |
|                   | Aficio MP 301                                                      | Mid-August         |

|               | MP W7100/8140                  | Late September |
|---------------|--------------------------------|----------------|
|               | MP W6700                       | Late September |
| Color Printer | IP C8500                       | Mid-August     |
|               | P C600                         | Mid-October    |
|               | P C375                         | Early August   |
|               | SP C840DN/C842DN               | Mid-October    |
|               | SP C360DNw                     | Mid-October    |
|               | SP C340DN/C342DN               | Early October  |
|               | SP C333DN                      | Mid-October    |
| Monochrome    | SP 8400DN                      | Late September |
| Printer       | SP 5300/5310                   | Mid-October    |
|               | P 800/801                      | Early October  |
|               | P 501                          | Late September |
| Production-   | Pro C9200/C9210                | Early October  |
| Outsneet      | Pro 8400S/8410S/8420S          | Mid-August     |
|               | Pro 8410/8420                  | Mid-September  |
|               | Pro 8300S/8310S/8320S          | Mid-August     |
|               | Pro 8310/8320                  | Mid-October    |
|               | Pro C7200S/7210S/7200SX/7210SX | Mid-August     |
|               | Pro C7200/C7210/C7200X/C7210X  | Mid-October    |
|               | Pro C5400S/5410S               | Mid-August     |
|               | Pro C5400SL                    | Mid-August     |
|               | Pro C5300S/C5310S              | Mid-August     |
|               | Pro C5300SL                    | Mid-August     |
|               | Pro C5200S/C5210S              | Early July     |

Eftersom den nya Microsoft-metoden använder multifaktorautentisering kan inte en Ricohanställd stödja detta. Autentisera via Oauth2.0: Efter uppdatering av den inbyggda programvaran som stöder OAuth2.0-autentisering måste inställningarna på Web Image Monitor (WIM) ändras för att använda autentiseringen. WebImageMonitor kan öppnas genom att ange IP-adressen för MFP:n i en webbläsare som Chrome eller Edge. Följ stegen nedan för att autentisera via Oauth2.0: Vid publiceringstillfället är endast engelskspråkiga bilder tillgängliga. Välj OAuth2.0 (för Exchange Online) som autentiseringsmetod för att skicka e-post.

| Email                                                                   | Refresh ?                                                  |
|-------------------------------------------------------------------------|------------------------------------------------------------|
| OK Cancel                                                               |                                                            |
| Administrator Email Address                                             | : test@test.onmicrosoft.com                                |
| Auto Specify Sender Name                                                | : On Off                                                   |
| Create Email Signature                                                  | A                                                          |
| Signature                                                               | :                                                          |
| <ul> <li>Image of Signature</li> <li>Signature Image Preview</li> </ul> | : Change<br>: Not uploaded                                 |
| Email Reception Authenticat                                             | ion Method                                                 |
| Authentication Method                                                   | : O Basic Authentication   O Auth2.0 (for Exchange Online) |
| Email Send Authentication M                                             | ethod                                                      |
| Authentication Method                                                   | : OBasic Authentication OAuth2.0 (for Exchange Online)     |
| SMTP                                                                    | A                                                          |
| SMTP Server Name                                                        | smtp.office365.com                                         |
| SMTP Port No.                                                           | : 587                                                      |
| Use Secure Connection (SSL)                                             | STARTTLS V                                                 |
| SMTP Authentication                                                     | : On Off                                                   |
| Auth. Email Address                                                     | : test@test.onmicrosoft.com                                |
| Auth. User Name                                                         | : test@test.onmicrosoft.com                                |
| Auth. Password                                                          | : Change                                                   |
| SMTP Auth. Encryption                                                   | : Inactive V                                               |
| OAuth 2.0 Authentication                                                | : Start Authentication (Not Done)                          |

713/5000

2. Ange administratörens e-postadress för Microsoft 365 på: Administratörens e-postadress, detta är den e-postadress som e-postmeddelandet skickas med. SMTP-autentiserings-e-postadress, detta är det konto som autentiseringen utförs med. SMTP-

autentiseringsanvändarnamn, detta är det användarnamn som autentiseringen utförs med. Om du tidigare har arbetat via smtp.office365.com behöver inget ändras här.

| Email                                                                                                    | Refres                                                   | h ? |
|----------------------------------------------------------------------------------------------------|----------------------------------------------------------|-----|
| OK Cancel                                                                                                    |                                                          |     |
| <ul> <li>Administrator Email Address</li> <li>Auto Specify Sender Name</li> </ul>                                             | : test@test.onmicrosoft.com<br>: • On • Off              |     |
| Create Email Signature                                                                                                    |                                                          |     |
| Signature                                                                                                    | :                                                        |     |
| <ul> <li>Image of Signature</li> <li>Signature Image Preview</li> </ul>                                                       | : Change<br>: Not uploaded                               |     |
| Email Reception Authenticat                                                                                                   | ion Method                                               |     |
| Authentication Method                                                                                                    | : OBasic Authentication   OAuth2.0 (for Exchange Online) |     |
| Email Send Authentication M                                                                                                   | ethod                                                    |     |
| Authentication Method                                                                                                    | : OBasic Authentication  OAuth2.0 (for Exchange Online)  |     |
| SMTP                                                                                                    |                                                          |     |
| <ul> <li>SMTP Server Name</li> <li>SMTP Port No.</li> <li>Use Secure Connection (SSL)</li> <li>SMTP Authentication</li> </ul> | smtp.office365.com<br>587<br>STARTTLS<br>on O off        |     |
| SMTP Auth. Email Address                                                                                                    | : test@test.onmicrosoft.com                              |     |
| SMTP Auth. User Name                                                                                                    | : test@test.onmicrosoft.com                              |     |
| <ul> <li>SMTP Auth. Password</li> <li>SMTP Auth. Encryption</li> </ul>                                                        | : Change<br>: Inactive V                                 |     |
| OAuth 2.0 Authentication : Start Authentication (Not Done)                                                                    |                                                          |     |

3. Klicka på Starta autentisering och utför autentiseringen.

| Email                                                                   | Refre                                                    | sh 🥐 |
|-------------------------------------------------------------------------|----------------------------------------------------------|------|
| OK Cancel                                                               |                                                          |      |
| Administrator Email Address                                             | : test@test.onmicrosoft.com                              |      |
| Auto Specify Sender Name                                                | : On Off                                                 |      |
| Create Email Signature                                                  |                                                          |      |
| Signature Signature                                                     | :                                                        |      |
| <ul> <li>Image of Signature</li> <li>Signature Image Preview</li> </ul> | : Change<br>: Not uploaded                               | 20   |
| Email Reception Authenticati                                            | ion Method                                               |      |
| Authentication Method                                                   | : O Basic Authentication  OAuth2.0 (for Exchange Online) |      |
| Email Authentication M                                                  | ethod                                                    |      |
| Authentication Method                                                   | : O Basic Authentication OAuth2.0 (for Exchange Online)  |      |
| SMTP                                                                    |                                                          |      |
| SMTP Server Name                                                        | smtp.office365.com                                       |      |
| SMTP Port No.                                                           | : 587                                                    |      |
| Use Secure Connection (SSL)                                             | STARTTLS V                                               |      |
| SMTP Authentication                                                     | : On Off                                                 |      |
| Auth. Email Address                                                     | : test@test.onmicrosoft.com                              |      |
| Auth. User Name                                                         | : test@test.onmicrosoft.com                              |      |
| Auth. Password                                                          | : Change                                                 |      |
| SMTP Auth. Encryption                                                   | Inactive V                                               |      |
| OAuth 2.0 Authentication                                                | Start Authentication Not Done)                           |      |

4. Läs beskrivningen på skärmen och följ instruktionerna: Kopiera koden Klicka på [Microsoft] Nu öppnas Microsofts verifieringsskärm för att slutföra operationen.

| ОК                                                                                           | Cancel                                                                             |                                                                                                    |  |
|----------------------------------------------------------------------------------------------|------------------------------------------------------------------------------------|----------------------------------------------------------------------------------------------------|--|
| low the step<br>he code exp                                                                  | s below to do auth<br>ires in 900 second                                           | hentication.<br>s. If the expiration time has passed, re-open this screen and try again.                                                           |  |
|                                                                                              |                                                                                    |                                                                                                    |  |
| . Copy the f                                                                                 | ollowing code.                                                                     |                                                                                                    |  |
| Copy the f<br>OE8V74M<br>Open the a                                                          | ollowing code.                                                                     | een from the following link and enter the code you copied in step 1.                                                                               |  |
| 1. Copy the f<br>OE8V74M2<br>2. Open the a<br>[Microsoft<br>3. Follow the                    | ollowing code.<br>2<br>outhentication scre<br>1<br>instructions on the             | een from the following link and enter the code you copied in step 1.                                                                               |  |
| 1. Copy the f<br>OE8V74MX<br>2. Open the a<br>[Microsoft]<br>3. Follow the<br>4. After the a | ollowing code.<br>uthentication scre<br>instructions on the<br>uthentication is co | een from the following link and enter the code you copied in step 1.<br>e authentication screen to complete the operation.<br>omplete, press [OK]. |  |

5. Utför Microsoft-autentisering enligt instruktionerna på Microsoft-autentiseringsskärmen.

1. Ange användarkoden du kopierade i steg 4

| Enter co                           | de to allow access                                                   |
|------------------------------------|----------------------------------------------------------------------|
| Once you ente<br>device, it will ł | er the code displayed on your app or<br>have access to your account. |
| Do not enter                       | codes from sources you don't trust.                                  |
| Code                               |                                                                      |

2. Ange Exchange Online-kontot och logga in

| Sign in                    |   |
|----------------------------|---|
| to continue to Outlook     |   |
| test@test.onmicrosoft.co   | m |
| No account? Create one!    |   |
| Can't access your account? |   |
|                            |   |

3. Voer het wachtwoord van Exchange Online in.

| test@test.onmi     | crosoft.com |             |
|--------------------|-------------|-------------|
| Enter passv        | vord        |             |
|                    |             |             |
| Forgot my password |             |             |
|                    |             | <b>C</b> ii |

4. En SMS-kod eller Microsoft-verifieringskod skickas till användarens mobiltelefon. Bilden nedan visar en autentiseringskod.

| test@tes                 | t.onmicrosoft.com                                             |
|--------------------------|---------------------------------------------------------------|
| Approv                   | ve sign in request                                            |
| Open<br>numb             | your Authenticator app, and enter the<br>er shown to sign in. |
|                          | 25                                                            |
| No numbe<br>the latest v | rs in your app? Make sure to upgrade to<br>rersion.           |
| I can't use m            | ny Microsoft Authenticator app right now                      |
| More inform              | nation                                                        |

5. När autentiseringen är slutförd med mobiltelefonen som mottog koden visas följande skärm. Följ instruktionerna

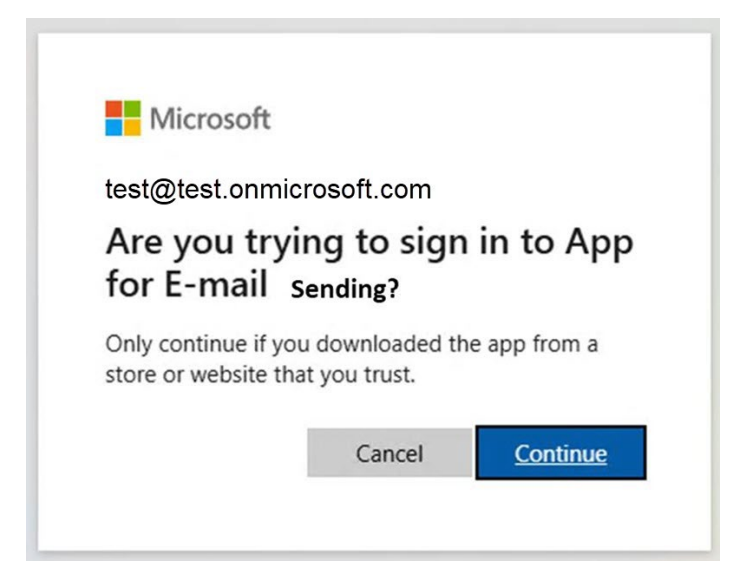

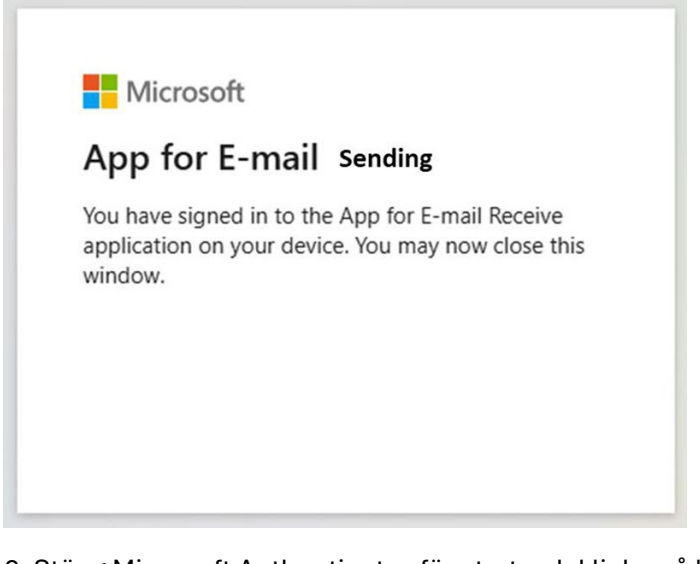

6. Stäng Microsoft Authenticator-fönstret och klicka på "OK"

| 4. After the au | thentication is a | complete, press [OK]. |
|-----------------|-------------------|-----------------------|
| ок              | Cancel            |                       |

7. Verifieringen har slutförts.

| OAuth 2.0 Authentication | : | Start Authentication | (Authentication: Complete) |
|--------------------------|---|----------------------|----------------------------|
| OAuth 2.0 Authentication |   | Start Authentication | (Authentication: Complete) |

## Information om Microsofts felsökning:

https://learn.microsoft.com/en-us/exchange/troubleshoot/email-delivery/fix-issues-withprinters-scanners-and-lob-applications-that-send-email-usingoff?context=%2Fexchange%2Fcontext%2Fonline

## Alternativa konfigurationsmetoder som Relay och Direct Send:

Med Relay krävs ingen Office 365-licens. Om port 25 + SSL inte fungerar måste port 25 utan SSL användas.

https://learn.microsoft.com/en-us/exchange/mail-flow-best-practices/how-to-set-up-a-multifunction-device-or-application-to-send-email-using-microsoft-365-or-office-365